# Updatekurs

## für

# Autodesk<sup>®</sup> Inventor<sup>®</sup> 2019

## von Version 2015 auf 2019

Autor: Armin Gräf www.armin-graef.de

Verlag: Armin Gräf Beethovenstr. 13 86551 Aichach, Deutschland www.armin-graef.de/shop

## **VORWORT ZUM UPDATEKURS**

## VON VERSION 2015 AUF 2016, AUF 2017, AUF 2018, AUF 2019

Dieser Updatekurs stellt einen Auszug aus meinen Gesamtunterlagen zum Inventor-Programm dar.

Die Gesamtunterlagen sind grundsätzlich in 3 Teile untergliedert. "Teil 1" und "Teil 2" befinden sich in dem Buch "Basiskurs" und "Teil 3" in den Büchern "Aufbaukurs 1", "Aufbaukurs 2" und "Aufbaukurs 3". Weitere Informationen zu diesen Büchern können über die Website "www.armin-graef.de" eingesehen werden.

Das wesentliche Hilfsmittel zum Erlernen der Funktionen innerhalb dieses Updatekurses sind die Übungen. Obwohl sich bei einem Update oft nur eine einzige Option ändert, wurden die Übungen so ausgewählt oder erstellt, dass meistens ein gesamtes Thema erläutert werden kann. Falls eine größere Menge von Funktionen im Inventor neu eingeführt oder verändert wurde, wird teilweise auch der komplette Abschnitt aus den Gesamtunterlagen verwendet.

Das letzte Kapitel innerhalb dieses Updatekurses beinhaltet die so genannte "Liste der Inventor Neuerungen". Hier können alle Neuerungen in Kurzform eingesehen werden.

Im Allgemeinen ist es günstig, sich jeweils zuerst eine bestimmte Menge von Neuerungen in Kurzform durchzulesen und dann anschließend die Übungen im Hauptteil der Unterlagen durchzuarbeiten.

Zur Durchführung der Übungen werden die Übungsdateien der Gesamtunterlagen verwendet. Dies hat den Vorteil, dass jederzeit auch auf andere Übungen zugegriffen werden kann.

Viel Erfolg bei der Arbeit mit der Inventor®-Software wünscht Ihnen

Armin Gräf

Internet: www.armin-graef.de

## WAS TUN BEI FRAGEN ZU DEN BÜCHERN ODER DEN ÜBUNGSDATEIEN?

Wenn Sie beim Lesen eines Buches eine Frage haben, sollten sie zuerst versuchen, diese unter Verwendung des Inventor-Hilfesystems zu beantworten. Dieser Fall wird sicherlich häufiger eintreten, da man bei einer so komplexen Software nicht alle Belange in einem Buch abdecken kann.

Grundsätzlich empfehle ich auch unabhängig von Problemen, öfter mal mit dem Inventor-Hilfesystem zu arbeiten, da es gar nicht das Ziel der Bücher ist dieses Hilfesystem zu ersetzen.

Sofern Sie nun immer noch eine Frage zum Inhalt eines Buches oder zu den Übungsdateien haben, können Sie sich über meine Internetadresse "www.armin-graef.de" auch gerne direkt an mich wenden.

#### Hinweis: Aktuelles zu den Büchern

Obwohl die Bücher mit großer Sorgfalt erstellt wurden, können Fehler nicht vollständig ausgeschlossen werden. Zusätzlich kann sich durch neue Service Packs von Autodesk die Abarbeitung einiger Dateien ändern. Damit auf solche Fälle reagiert werden kann, werden aktuelle Hinweise zu einem Buch jeweils bei der Beschreibung des Buches auf der obigen Website abgelegt.

### SPEZIELLE KONVENTIONEN UND ABKÜRZUNGEN

Zur Vereinfachung der Schreibweise und zur Verbesserung der Übersichtlichkeit werden häufig die nachfolgenden Konventionen und Abkürzungen innerhalb der Bücher verwendet.

| Textbeispiel im Buch                                                     | Aktion, die durchgeführt werden soll                                                                                                    |
|--------------------------------------------------------------------------|----------------------------------------------------------------------------------------------------|
| <b>Multif.</b> /3D-Modell/Erstellen/Drehung<br><drehung></drehung>       | Aufruf der Funktion "Drehung" über einen Klick mit der linken Maustaste auf<br>dem Symbol "Drehung" in der "Multifunktionsleiste" (Multif.) auf der<br>Registerkarte "3D-Modellierung" in der Gruppe "Erstellen"<br>(Abkürzung: <b>spitze</b> Klammern) |
| <b>Browser</b> /Skizze1/Skizze bearbeiten<br>[Skizze1/Skizze bearbeiten] | Aufruf der Funktion " <i>Skizze bearbeiten</i> " über einen Klick mit der rechten<br>Maustaste (Kontextmenü) auf der Bezeichnung "Skizze1" im Browser<br>(Abkürzung: <b>eckige</b> Klammern)                                                            |
| <b>Grafikfenster</b> /RMT/Extrusion<br>{Extrusion}                       | Aufruf der Funktion "Extrusion" über einen Klick mit der rechten Maustasteim Grafikfenster und Auswählen aus dem "Markierungsmenü" (Kontextmenü)(Abkürzung:geschweifte Klammern)                                                                        |
| /RMT/                                                                    | Drücken der rechten Maustaste auf einem beliebigen Objekt                                                                                                    |

#### URHEBERRECHT

Alle Rechte, auch die der Übersetzung, vorbehalten. Kein Teil des Werkes darf in irgendeiner Form (Druck, Fotokopie oder einem anderen Verfahren) ohne schriftliche Genehmigung des Autors reproduziert oder unter Verwendung elektronischer Systeme verarbeitet, vervielfältigt oder verbreitet werden.

Autor: Armin Gräf Internet: www.armin-graef.de

#### HAFTUNGSAUSSCHLUSS

Diese Unterlagen wurden mit großer Sorgfalt erstellt. Trotzdem können Fehler nicht vollkommen ausgeschlossen werden. Durch die laufende Softwarepflege des Programmherstellers können geringfügige Abweichungen im Text und in den einzelnen Beispielen auftreten. Autor und Herausgeber übernehmen keine juristische Verantwortung oder irgendeine Haftung für Folgen, die auf fehlerhafte Angaben zurückgehen.

#### WARENZEICHEN- UND MARKENSCHUTZ

Die in diesen Unterlagen verwendeten Soft-, Hardwarebezeichnungen und Markennamen der jeweiligen Firmen unterliegen im Allgemeinen warenzeichen-, marken- oder patentrechtlichem Schutz.

AutoCAD, DWG, das DWG-Logo und Inventor sind eingetragene Marken oder Marken von Autodesk, Inc., und/oder dessen Tochtergesellschaften und/oder Filialen in den USA oder anderen Ländern.

This book is independent of Autodesk, Inc., and is not authorized by, endorsed by, sponsored by, affiliated with, or otherwise approved by Autodesk, Inc.

## Inhaltsverzeichnis

## Update von Version 2015 auf 2019

#### (Auszüge aus den Gesamtunterlagen)

## Teil 1:

| 1. | Einführung                                                         | 7  |
|----|--------------------------------------------------------------------|----|
|    | Kopieren der Übungsdateien auf die Festplatte                      | 7  |
|    | Starten des Inventor-Programms                                     | 7  |
|    | Projekte                                                           | 8  |
|    | Ein- und Ausschalten verschiedener Anzeigen der Benutzeroberfläche | 9  |
|    | Browser                                                            | 9  |
|    | Visuelle Stile                                                     | 10 |
| 2. | Bauteilkonstruktion                                                | 11 |
|    | Erzeugen und Bearbeiten von Bemaßungen                             |    |
|    | Anzeigen und Löschen von 2D-Abhängigkeiten                         |    |
|    | Extrusion                                                          |    |
|    | Bohrungen mit oder ohne Gewinde                                    | 13 |
|    | Rundung                                                            |    |
|    | Fase                                                               |    |
|    | Runde Anordnung                                                    |    |
|    | Skizzenbasierte Änordnung                                          |    |
| 3. | Zusammenbaukonstruktion                                            | 19 |
|    | Passend, Winkel und Einfügen                                       |    |
|    | Messen                                                             | 21 |
| 4. | Zeichnungserstellung                                               | 23 |
|    | Erstansicht                                                        | 23 |
|    | Schnittansichten                                                   | 24 |
|    | Bearbeitungsfunktionen von Zeichnungsansichten                     | 25 |
|    | Führungslinientext                                                 |    |
|    |                                                                    |    |

## Teil 2:

| 5. | Bauteilkonstruktion                                                 | 27 |
|----|---------------------------------------------------------------------|----|
|    | Adaptivität durch direktes Erzeugen von Arbeitselementen            |    |
|    | Adaptive oder nicht adaptive Skizzen durch Projizieren von Objekten |    |
|    | Beziehungen im Bauteil                                              |    |
|    | In Geometrie konvertieren                                           |    |
|    | Bild einfügen                                                       | 32 |
|    | Parameter-Dialogbox                                                 |    |
|    |                                                                     |    |

| 6.  | Zusammenbaukonstruktion                                         |    |
|-----|-----------------------------------------------------------------|----|
|     | Inhaltscenter (Inventor Bibliothek)                             |    |
|     | Komponenten anordnen                                            |    |
|     | Komponenten ersetzen                                            |    |
|     | Komponenten kopieren                                            |    |
|     | Komponenten spiegeln                                            | 40 |
| 7.  | Zeichnungserstellung                                            | 41 |
|     | Anpassen des Formats von Positionsnummern und Bauteillisten     | 41 |
|     | Bearbeiten von Bauteillisten                                    | 41 |
|     | Vordefinierte Symbole                                           |    |
|     | Oberflächenbeschaffenheit                                       |    |
|     | Skizzensymbole (Skizzierte Symbole)                             |    |
|     | Erstellen und Bearbeiten der Definitionen von Skizzensymbolen   |    |
|     | Verwalten von Skizzensymbolen in Skizzen-Symbolbibliotheken     | 43 |
|     | Einfügen und Bearbeiten von Skizzensymbolen                     | 45 |
| 8.  | Spezialgebiete                                                  | 47 |
| 8.1 | Blechkonstruktion                                               |    |
|     | "Null" (0.001) als Biegeradius                                  |    |
|     | Abwicklung                                                      |    |
|     | Erstellen einer Abwicklung und Darstellung in einer IDW-Datei   |    |
|     | Exportieren einer Abwicklung                                    | 49 |
|     | Verwalten von Stilen vom Typ "Blechregel" und "Blechabwicklung" |    |
|     | Stanzwerkzeug                                                   |    |
|     | Übergangslasche                                                 |    |
| 82  | Finfache Leitungsverläufe mit 3D-Skizzen und Sweening           | 56 |
| 0.2 | 3D-Skizzen                                                      |    |
| 8.3 | Komplexere Volumenmodellierung                                  |    |
| 0.0 | Flächenverjüngung                                               |    |
|     | Direkthearbeitung                                               |    |
|     | Kurve auf Fläche projizieren                                    |    |
|     | Spiralförmige Kurve                                             | 64 |
| 8.4 | Gestell-Generator                                               | 66 |
|     | Einfügen von Gestell-Profilelementen                            | 66 |
|     | Gestell-Profilelemente ändern                                   | 67 |
|     | Stutzen und auf Fläche dehnen                                   | 68 |

## Teil 3:

| 9.  | Darstellungen und Auswahlfunktionen                    |    |
|-----|--------------------------------------------------------|----|
| •   | Ansichtsdarstellungen innerhalb von Bauteilen          |    |
|     | Ansichtsdarstellungen von Baugruppen in Zeichnungen    |    |
| 10. | Zusätzliche Funktionen                                 |    |
|     | Kollision analysieren.                                 |    |
|     | Deaktivieren der automatischen Verfeinerung            |    |
|     | Vereinfachen von Modellen                              | 74 |
|     | Vereinfachen von Baugruppen                            | 75 |
|     | Vereinfachen von Bauteilen                             | 80 |
| 11. | Verwaltung und Konfiguration                           |    |
|     | Dokumentunabhängige Konfigurationseinstellungen        |    |
|     | Erstellen eines neuen Textparameters für den "Maßstab" |    |
|     | Benutzerdefinierte Einstellungen migrieren             |    |
|     | Einschalten der Anzeige von Inventor-Neuerungen        |    |
|     |                                                        |    |

| 12.   | Weitere Anzeigefunktionen                                                              | 85         |
|-------|----------------------------------------------------------------------------------------|------------|
|       | Beleuchtung                                                                            | 85         |
|       | Erstellen von Bilddateien                                                              | 87         |
| 13.   | Inventor Studio                                                                        | 89         |
|       | Bild rendern                                                                           |            |
|       | Beleuchtungsstile                                                                      |            |
| 14.   | Präsentationen                                                                         | 91         |
| 14 1  | Szenen Sichtharkeit Deckkraft Kameras und Positionsveränderungen                       | 92         |
| 17.1  | Erstellen von Szenen und Auswählen der Modelldatei                                     |            |
|       | Verändern von Ansichtsdarstellung, Sichtbarkeit und Deckkraft in Szenen                | 92         |
|       | Kameras                                                                                | 92         |
|       | Erstellen von Positionsveränderungen                                                   | 93         |
|       | Bearbeiten von Positionsveränderungen und Explosionspfaden                             | 93         |
| 14.2  | Snapshot-Ansichten, Zeichnungsansichten und Bilddateien                                | 97         |
|       | Snapshot-Ansichten                                                                     | 97         |
|       | Zeichnungsansichten und Bilddateien                                                    |            |
| 14.3  | Drehbücher und Videos                                                                  | 99         |
|       | Drehbücher                                                                             | 99         |
|       | Videos (Filme)                                                                         | 100        |
| 15.   | Datenaustausch                                                                         |            |
| 15.1  | Dateneyport                                                                            | 103        |
| 15.1  | OBI (von IPT IAM)                                                                      | 103        |
|       | 3D-PDF (von IPT, IAM).                                                                 |            |
| 15.2  | Datenimport                                                                            | 105        |
| 15.2. | 1 Importieren von STEP-Dateien                                                         |            |
|       | Assoziative Verknüpfung mit einer STEP-Bauteildatei                                    | 106        |
|       | Nicht-Assoziatives Öffnen einer STEP-Baugruppendatei                                   | 107        |
| 15.2. | 2 Importieren von STL- oder OBJ-Dateien                                                | 108        |
|       | Öffnen, Analysieren und Bearbeiten einer STL-Bauteildatei                              | 108        |
|       | Installieren und Verwenden eines Programms zum Umwandeln von Mesh-Elementen            | 108        |
| 150   | Einfügen und Zusammenbauen mehrerer STL-Dateien in einer Baugruppe                     |            |
| 15.2. | 3 Importieren von AutoCAD-Dateien                                                      | 109        |
|       | Assoziatives Importeren einer AutoCAD-Datei als so genannte DwG-Unterlage              | 119 112    |
|       | Konieren und Finfügen einer "AutoCAD 2D-Kontur" mittels der Windows-Zwischenablage     | 112        |
| 15.2. | 4 AnyCAD für Inventor                                                                  |            |
| 16    | Modellbasierte Definition                                                              | 115        |
| 16.1  |                                                                                        | 115        |
| 10.1  | Figanschaften von Modellbemeßungen mit Telerenzen                                      | 115<br>115 |
|       | Hinzufügen von Modellbemaßungen mit Toleranzen in Modelldateien                        | 115        |
|       | Anzeigen von "Modellbemaßungen mit Toleranzen und 3D-Anmerkungen" in Zeichnungsdateien |            |
|       | Übungsbeispiel: Platte                                                                 |            |
| 16.2  | 3D-Anmerkungen in Bauteilen                                                            |            |
|       | Eigenschaften                                                                          | 118        |
|       | Übungsbeispiel: Platte                                                                 | 119        |
|       | Übungsbeispiel: Welle                                                                  | 124        |
| 16.3  | 3D-Anmerkungen in Baugruppen                                                           | 128        |
|       | Eigenschaften                                                                          |            |

| 17. | Splines und Flächenmodellierung                                              |     |
|-----|------------------------------------------------------------------------------|-----|
|     | Erstellung und Bearbeitung von 3D-Splines                                    | 131 |
|     | Funktion Umgrenzungsfläche                                                   | 132 |
|     | Silhouettenkurve erstellen                                                   | 133 |
|     | Kurve auf Fläche                                                             | 134 |
|     | Flächen ersetzen                                                             | 135 |
|     | Regelfläche                                                                  | 136 |
| 18. | Freiformmodellierung                                                         | 137 |
|     | Erstellung von Grundkörpern                                                  | 138 |
|     | Dateiabhängige Einstellungen                                                 | 139 |
|     | Form bearbeiten                                                              | 140 |
|     | Löschen von Punkten, Kanten, Flächen oder Körpern                            | 142 |
|     | Hinzufügen einer einzelnen Fläche                                            | 142 |
|     | Konvertieren von Flächen aus der Modellier-Umgebung in die Freiform-Umgebung | 143 |
|     | Kanten zusammenführen und Kanten trennen                                     | 144 |
|     | Kanten knicken und Knicke entfernen                                          | 144 |
|     | Symmetrie erstellen und löschen                                              | 145 |
|     | Abstand hinzufügen                                                           | 146 |
|     | Form ausrichten.                                                             | 146 |
|     | Spiegeln                                                                     | 147 |
|     | Kante anpassen                                                               | 147 |
|     | Teilen von Flächensegmenten und Gleichmäßig machen der Sternpunkt-Intervalle | 152 |
|     | Brücke                                                                       | 154 |
|     | Abflachen                                                                    | 155 |
|     | Verdickung                                                                   | 156 |
|     | Scheitelpunkte verschweißen                                                  | 156 |
| 19. | iLogic                                                                       |     |
|     | Erweiterte iLogic-Konfiguration                                              |     |
|     | Wann wird eine Regel ausgeführt?                                             |     |
|     | Erzeugung eines Arbeitspunktes am Schwerpunkt eines Bauteils                 | 159 |
| 20. | Rohre und Leitungen                                                          |     |
|     | Schlauchrouten                                                               | 161 |
| 21  | Belastungsanalyse und Gestellanalyse                                         | 163 |
|     | Formen-Generator                                                             |     |
| 22. | Stichwortverzeichnis                                                         |     |

## Teil 1

## 1. EINFÜHRUNG

#### KOPIEREN DER ÜBUNGSDATEIEN AUF DIE FESTPLATTE

Vor dem Start des Inventor-Programms sollten die zum Buch gehörigen Übungsdateien auf den lokalen Rechner oder das Netzwerk kopiert werden. Führen Sie dazu folgendes aus:

- Laden einer ZIP-Datei aus dem Internet
  - rufen Sie die Haupt-Internetadresse des Buches auf: "www.armin-graef.de/Buch-Inventor2019.aspx"
  - wählen Sie dort am Ende der Webseite den Link: "Download der Übungsdateien (deutsch)"
    - es erscheint die Webseite von welcher die "ZIP-Datei" heruntergeladen werden kann
    - klicken Sie auf den Link "Kurs\_Inv2019.zip" und speichern Sie die Datei in einen beliebigen Ordner auf Ihrem Rechner oder Netzwerk
- Extrahieren der geladenen ZIP-Datei
  - nach dem Laden der ZIP-Datei können Sie diese in einen beliebigen Ordner extrahieren (z. B. nach "C:\")
  - es entsteht nur ein einziger Hauptordner ("Kurs") mit vielen Unterordnern und Dateien.

#### STARTEN DES INVENTOR-PROGRAMMS

Zum Starten des Inventor-Programms führen Sie einen Doppelklick auf dem Programmsymbol aus. Danach erscheint vorgabemäßig die so genannte "Startseite" ("Ausgangsansicht"). Damit kann folgendes durchgeführt werden:

- Erstellen einer neuen Datei
  - einerseits durch Anklicken eines Symbols für eine Vorlagendatei
  - standardmäßig wird als Zeichnungsvorlage eine "DWG"-Datei verwendet; falls dies auf "IDW" geändert werden soll, kann dies über *Extras/Optionen/Anwendungsoptionen/Zeichnung/...* durchgeführt werden
  - andererseits durch Wählen einer bestimmten Vorlagendatei
  - zum Umschalten auf diesen Bereich kann auf das untere "schwarze Dreieck" auf dem senkrechten Balken "Erweitert" geklickt werden (wird nur angezeigt, falls das Inventor-Fenster "relativ groß" dargestellt wird)
  - Aktivieren eines zuvor hinzugefügten Projekts (rechts/oben) oder z. B. Anzeigen der Eigenschaften einer Datei - zum Hinzufügen eines Projekts kann die Funktion *Projekte* verwendet werden
  - das vorgabemäßig aktive Projekt Default sollte zum "normalen Arbeiten" nicht verwendet werden
- Öffnen einer oder mehrerer zuletzt geöffneter Dateien - die Dateien können nach verschiedenen Kriterien gefiltert oder sortiert werden
  - damit nicht versehentlich eine Datei aus einem anderen Projekt geöffnet wird, sollte bei *Projekt* standardmäßig *Aktives Projekt* gewählt bleiben
  - über das Kontextmenü der rechten Maustaste
    - können folgende Funktionen aufgerufen werden
    - Öffnen, Aus Liste entfernen, Mit Opt. öffnen
    - Enthaltenden Ordner öffnen
    - Enthaltenden Ordner erkunden (mit dem Windows Explorer)
    - Dateidetails
    - Nicht geöffnet gehaltene Dokumente bereinigen
  - Dateien, die sich im Bereich "Mit Pin fixiert" befinden, werden beim Wählen der Funktion "*Nicht geöffnet gehaltene Dokumente bereinigen*" nicht entfernt
  - die Anzeige der Dateien kann über die Schaltflächen Kacheln, Gro
    ß, Klein, Liste umgeschaltet werden.

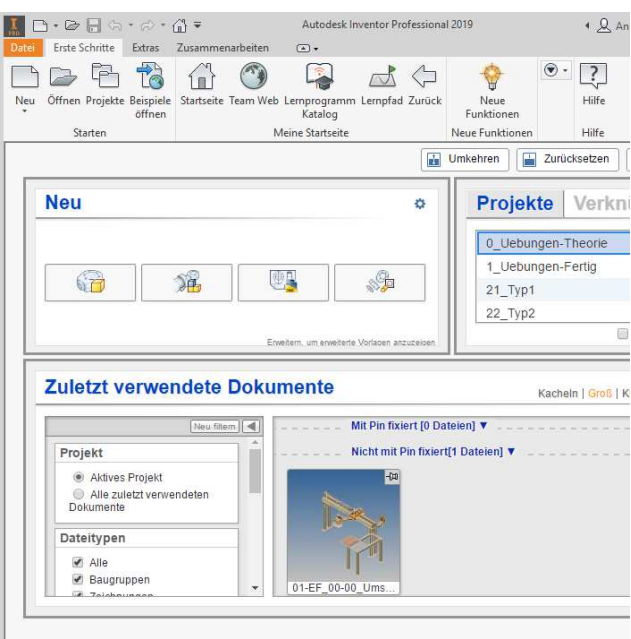

#### PROJEKTE

Zum Zugriff auf die zuvor geladenen Übungsdateien sollte nachfolgend das Projekt "0\_Uebungen-Theorie" hinzugefügt und aktiviert werden.

#### Übung:

Führen Sie folgendes aus:

- Aufruf des Projekt Editors
- *Multifunktionsleiste/Erste Schritte/Starten/Projekte* Hinzufügen eines Projekts
- Schaltfläche: Suchen... (am unteren Rand)
- Ordner: "...\Kurs\Inv2019\Server\Projekte\
  - 0\_Uebungen-Theorie"
  - Datei: 0\_Uebungen-Theorie.ipj
- Aktivieren des Projekts
  - wird beim Hinzufügen automatisch aktiviert.

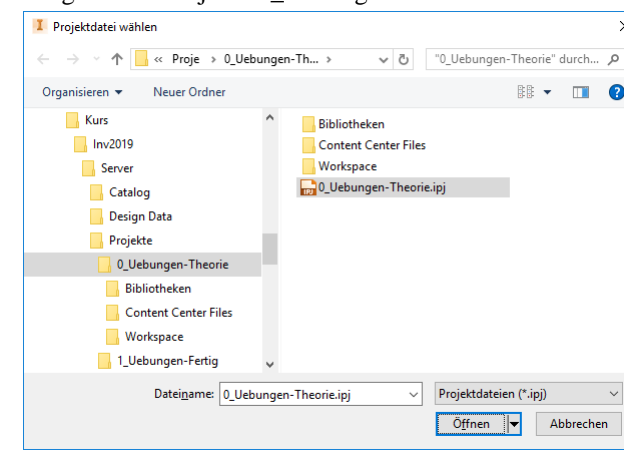

#### Übung:

•

Öffnen Sie die folgende Datei aus dem zuvor aktivierten Projekt:

- Speicherort/Unterordner: Workspace\1\_Teil1\EF\_Einführung
- Dateiname: 01-EF\_00-00\_Umsetzer.iam
  - nach der Auswahl einer Datei kann auf die Liste Vollständig/Express zugegriffen werden
    - zum schnellen Umschalten zwischen Vollständig und Express beim Öffnen von Dateien
    - für die obige Datei ist die *Liste* abgegraut, da die Datei nicht bei aktiviertem *Expressmodus* gespeichert wurde (siehe Abschnitt "Teil 3/Zusätzliche Funktionen/.../Expressmodus für große Baugruppen")
    - unterhalb der Miniaturansicht steht, in welcher Version die Datei zuletzt gespeichert wurde

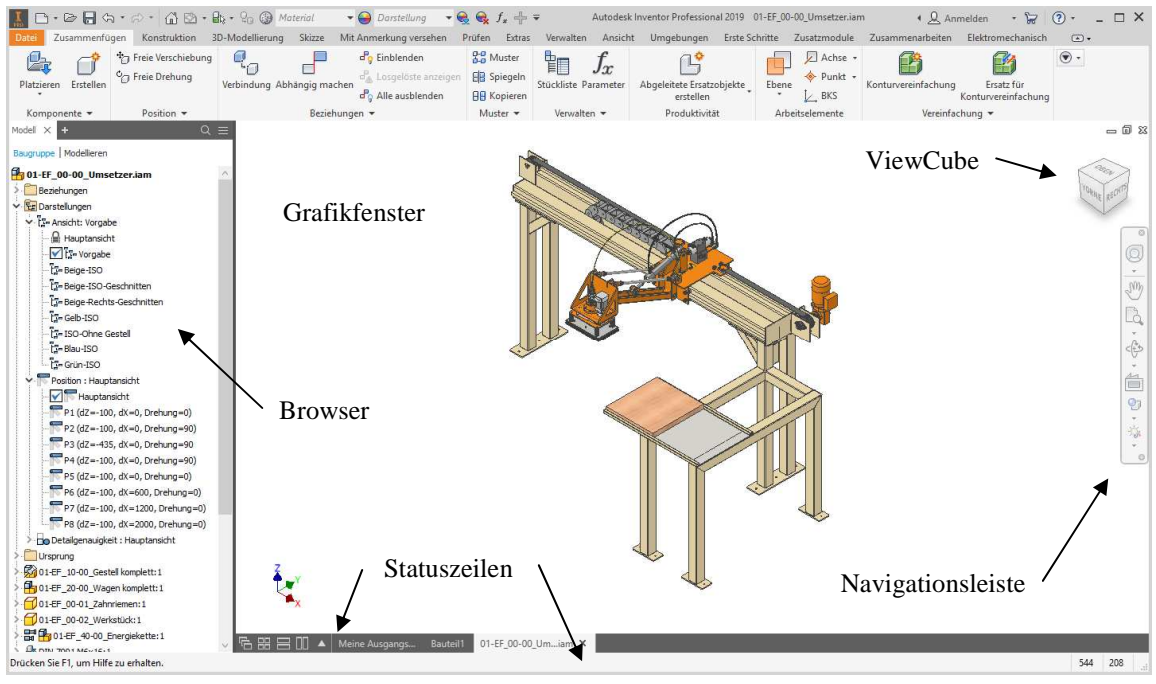

#### Hinweis

Innerhalb der obigen Baugruppe wurden den Dateinamen zum "einfacheren Erkennen" jeweils Bezeichnungen hinzugefügt. In eigenen Baugruppen sollte besser (nur) ein passendes Nummernsystem verwendet werden. Zusätzlich können dann die vorhandenen Bezeichnungen (aus den *iProperties*) durch ein (Zusatz-) Programm automatisch an die Anzeigenamen im Browser angehängt werden.

**Hinweis:** Direkter Zugriff auf die "Autodesk-Onlinehilfe" im Internet Zum direkten Zugriff auf die "Autodesk-Onlinehilfe" im Internet kann innerhalb eines beliebigen Internetbrowsers die Adresse "help.autodesk.com/view/INVNTOR/2019/DEU" eingegeben werden.